## 비디오에서 필요한 부분 캡처하기

비디오에서 필요한 부분을 선택하여 새 비디오 파일로 저장합니다.

1 재생 모드를 선택합니다.

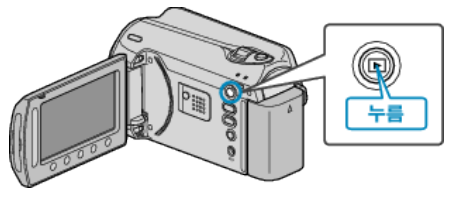

2 비디오 모드를 선택합니다.

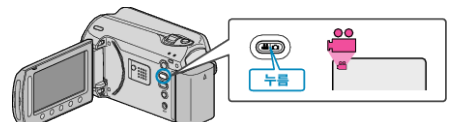

3 📾 를 눌러 메뉴를 표시합니다.

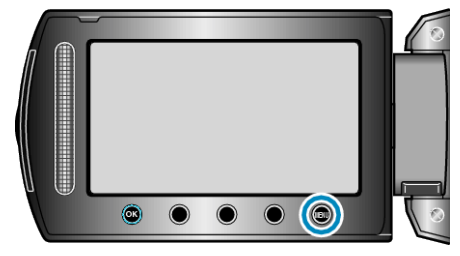

4 "편집"을 선택하고 ☞를 누릅니다.

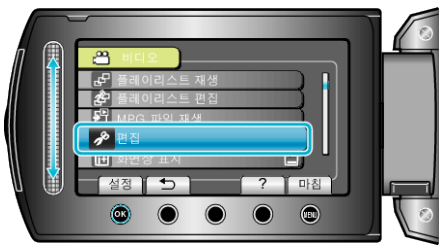

5 "트리밍"을 선택하고 를 누릅니다.

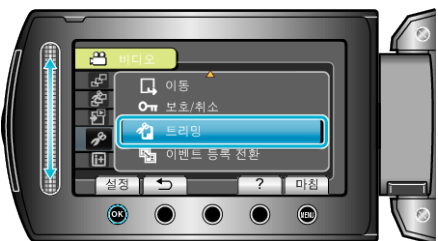

6 원하는 비디오를 선택하고 ☞ 를 누릅니다.

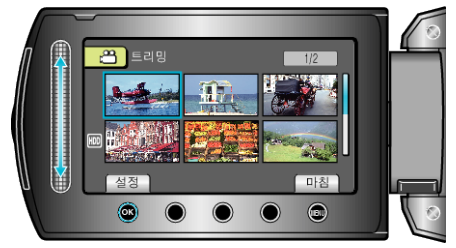

• 선택한 비디오의 재생이 시작됩니다.

7 ④ 를 누르면 재생이 일시 중지된 다음 설정을 누르면 시작점이 설정됩니다.

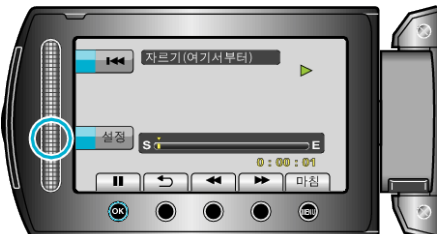

- 🞯 를 누르면 재생이 재개됩니다.
- 8 ☞ 를 누르면 재생이 일시 중지된 다음 설정을 누르면 복사 중지점이 설 정됩니다.

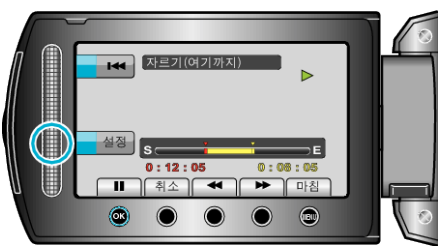

- 시작점을 재설정하려면 취소를 누릅니다.
- 9 "잘라낸 파일 캡처"을 선택하고 🐵 를 누릅니다.

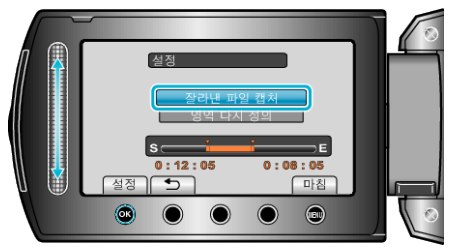

10 "예"을 선택하고 🞯 를 누릅니다.

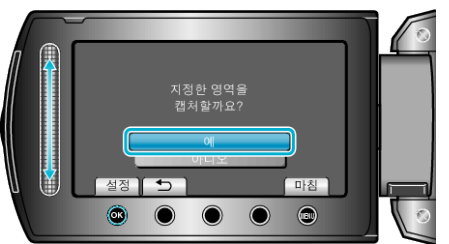

- 복사 후 ☜ 를 누릅니다.
- 복사가 완료되면 복사한 파일이 색인 화면에 추가됩니다.
- 화면을 종료하려면 🗐 를 누릅니다.

## 참고 : -

• MPEG-2 표준에 따라 비디오가 약 0.5 초 단위로 분할됩니다. 그러므로 분할 지점이 정확하지 않을 수도 있습니다.